# **Kurzanleitung**

### Einlegen von Papier oder anderen Druckmedien

Nutzen Sie Ihren Drucker bestmöglich, indem Sie das Papier richtig einlegen und Papierart sowie -format korrekt einstellen. Legen Sie nie unterschiedliche Medientypen in ein Fach ein.

So vermeiden Sie Papierstaus:

 Biegen Sie den Stapel Druckmedien in beide Richtungen, um die Blätter voneinander zu lösen, und fächern Sie sie auf. Die Druckmedien dürfen nicht geknickt oder geknittert werden. Gleichen Sie die Kanten auf einer ebenen Fläche an.

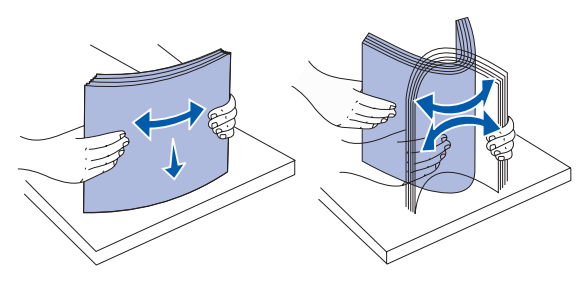

- Überschreiten Sie nicht die maximale Stapelhöhe. Durch Überladen der Zuführung können Papierstaus entstehen.
- Nehmen Sie keine Papierfächer heraus, während ein Druckauftrag ausgeführt wird. Anderenfalls kann das Papierfach oder der Drucker beschädigt werden.

#### Einlegen von Papier in 500-Blatt-Papierfächer

- 1 Ziehen Sie das Fach aus dem Drucker.
- 2 Drücken Sie auf die Lasche der vorderen Führung, und schieben Sie die Führung im Fach nach vorne.
- **3** Drücken Sie auf die Lasche der seitlichen Führung, und schieben Sie die Führung in die richtige Position für das eingelegte Papierformat.

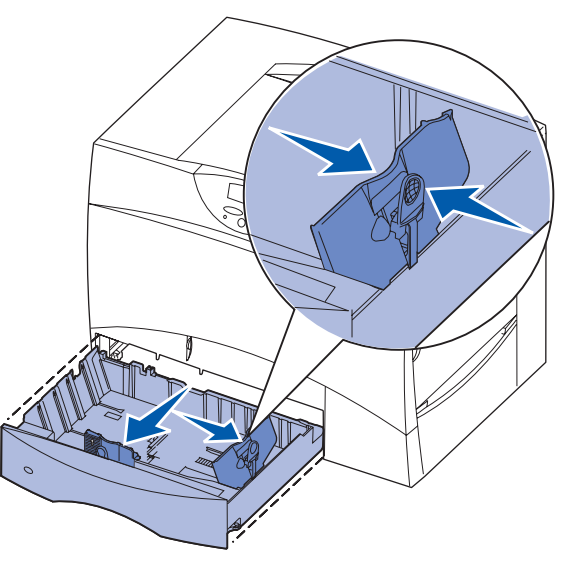

- 4 Biegen Sie den Papierstapel in beide Richtungen, um die Blätter voneinander zu lösen, und fächern Sie den Stapel auf.
- 5 Legen Sie das Papier mit der zu bedruckenden Seite nach unten so ein, daß es in der hinteren linken Ecke des Fachs anliegt.

6 Drücken Sie auf die Lasche der vorderen Führung, und verschieben Sie die Führung, bis sie den Papierstapel berührt.

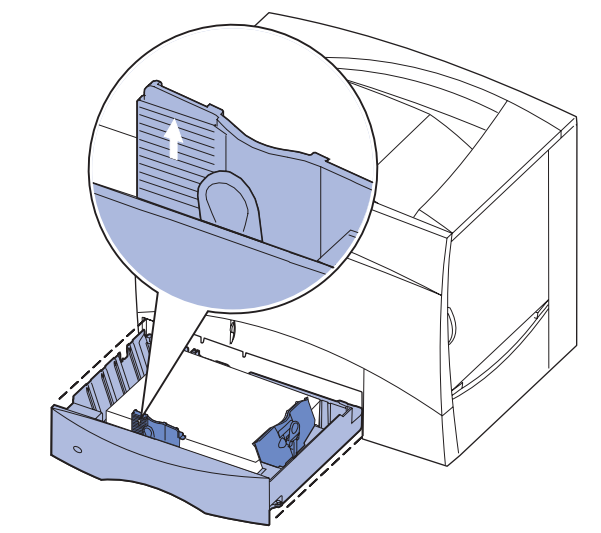

- 7 Schieben Sie das Fach wieder in den Drucker.
- 8 Wenn Sie verschiedene Druckmedien nacheinander drucken, stellen Sie für das Fach an der Bedienerkonsole jeweils die entsprechende Einstellung für die Papiersorte ein. Siehe "Einstellen von Papiersorte und Papierformat" auf Seite 2.

### Einlegen von Papier in die Universalzuführung

Sie können die Universalzuführung auf zwei verschiedene Weisen verwenden:

- Papierfach: Bei der Verwendung als Papierfach legen Sie Papier oder Spezialdruckmedien in die Zuführung ein, die in der Zuführung verbleiben sollen.
- Manuelle Papierzuführung Bei Verwendung als manuelle Papierzuführung senden Sie einen Druckauftrag an die Zuführung und geben dabei am Computer das Papierformat und die Papiersorte an. Der Drucker fordert Sie dann auf, die entsprechenden Druckmedien einzulegen, bevor er mit dem Druck fortfährt.
- 1 Öffnen Sie die Universalzuführung.
- 2 Drücken Sie auf die Lasche der Papierführung, und schieben Sie die Führung ganz nach vorne.
- 3 Biegen Sie den Papierstapel in beide Richtungen, um die Blätter voneinander zu lösen, und fächern Sie den Stapel auf.
- 4 Richten Sie den Druckmedienstapel entsprechend dem Format, der Sorte und der Druckmethode aus.
- **5** Legen Sie die Druckmedien mit der zu bedruckenden Seite nach oben entlang der linken Seite in die Universalzuführung ein. und schieben Sie sie so weit wie möglich in die Zuführung hinein. Wenden Sie dabei keine Gewalt an.
- 6 Drücken Sie auf die Lasche der Papierführung, und verschieben Sie die Führung, bis sie die Seite des Papierstapels leicht berührt.
- 7 Wenn Sie verschiedene Druckmedien nacheinander drucken, stellen Sie für das Fach an der Bedienerkonsole jeweils die entsprechende Einstellung für die Papiersorte ein. Siehe "Einstellen von Papiersorte und Papierformat" auf Seite 2.

#### Einlegen von Papier in ein 2000-Blatt-Fach

Befolgen Sie diese Anweisungen, um Papier in ein 2000-Blatt-Fach einzulegen. Legen Sie in das 2000-Blatt-Fach nur Papier als Druckmedium ein.

- eingelegte Papierformat ein.

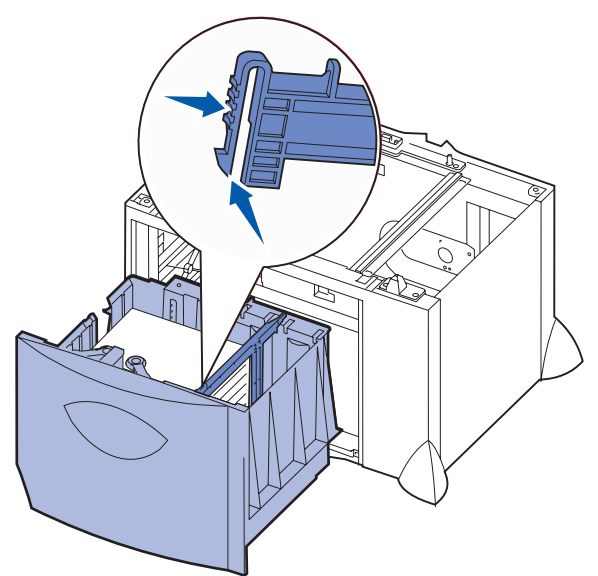

3 Drücken Sie auf die zwei Laschen der vorderen Führung, und schieben Sie die Führung in die richtige Position für das eingelegte Papierformat.

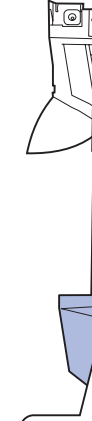

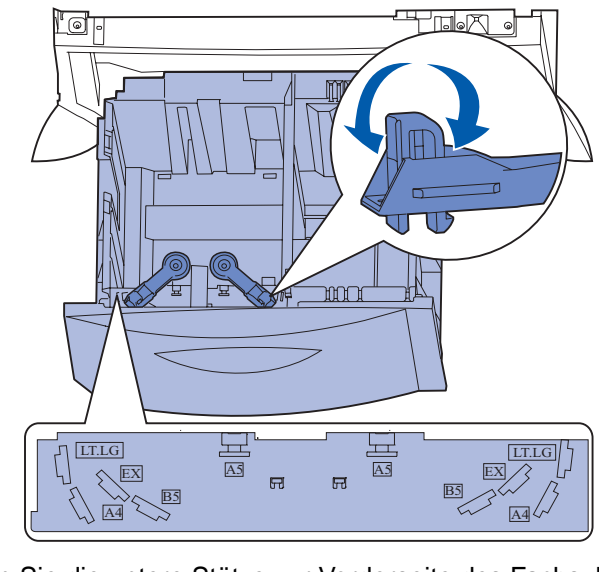

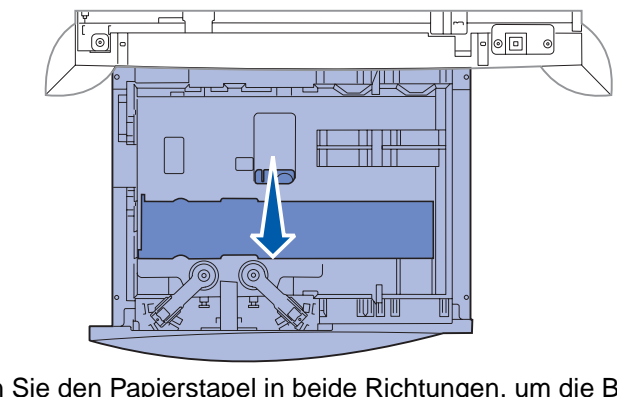

5 Biegen Sie den Papierstapel in beide Richtungen, um die Blätter voneinander zu lösen, und fächern Sie den Stapel auf.

1 Ziehen Sie das Fach aus dem Drucker.

2 Drücken Sie auf die Lasche der Seitenführung, nehmen Sie die Führung heraus, und setzen Sie sie in die entsprechende Aufnahme für das

4 Schieben Sie die untere Stütze zur Vorderseite des Fachs, bis sie die vordere Führung berührt.

Das Papier darf nicht geknickt oder geknittert werden. Gleichen Sie die Kanten auf einer ebenen Fläche an.

6 Legen Sie das Papier mit der zu bedruckenden Seite nach unten so ein, daß es in der hinteren linken Ecke des Fachs anliegt.

Legen Sie keine geknickten oder zerknitterten Druckmedien ein.

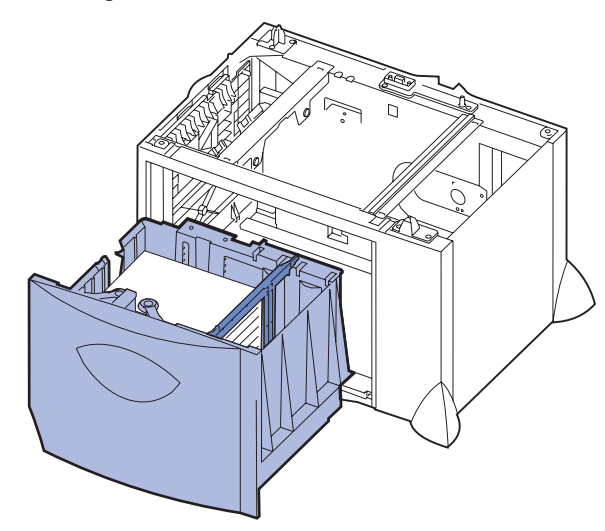

7 Schließen Sie das Fach.

Stellen Sie sicher, daß das Fach vollständig eingeschoben ist.

Hinweis: Überschreiten Sie nicht die maximale Stapelhöhe. Durch Überladen des Papierfachs können Papierstaus entstehen.

#### Einlegen von Briefumschlägen in das optionale Briefumschlagfach

Informationen zum Laden des optionalen Briefumschlagfachs sind auf der Dokumentations-CD zu Ihrem Drucker enthalten.

## Einstellen von Papiersorte und **Papierformat**

Wenn Sie die Papiersorte und das Papierformat auf die richtigen Werte eingestellt haben, werden die Fächer mit denselben Papiersorten und Papierformaten automatisch durch den Drucker verknüpft.

Hinweis: Sie müssen beim aufeinanderfolgenden Einlegen derselben Mediensorten die Einstellung Papiersorte nicht neu einstellen.

So ändern Sie die Papiersorte bzw. das Papierformat:

- 1 Drücken Sie Menü, bis Menü Papier angezeigt wird, und drücken Sie dann Auswählen.
- 2 Drücken Sie Menü, bis Papiersorte bzw. Papierformat angezeigt wird, und drücken Sie dann Auswählen.

In der zweiten Zeile der Anzeige wird Fach 1 Sorte (bzw. Fach 1 Format) angezeigt.

- 3 Drücken Sie Auswählen, wenn Sie die Einstellung Fach 1 Sorte (bzw. Fach 1 Format) ändern möchten, oder drücken Sie Menü, wenn Sie zu einem anderen Papiereinzug wechseln möchten.
- 4 Drücken Sie die Taste **Menü**, um durch die Liste der Papiersorten (bzw. Formate) zu blättern.
- 5 Wenn die richtige Papiersorte (bzw. das richtige Format) angezeigt wird, drücken Sie Auswählen, um die Einstellung als Standardeinstellung zu speichern.
- 6 Drücken Sie Fortfahren, um den Drucker in den Status Bereit zurückzusetzen.

### Drucken einer Seite mit Menüeinstellungen

So drucken Sie eine Seite mit Menüeinstellungen, um die Einstellungen für das Papierformat und die Papiersorte sowie die installierten Optionen und den Speicher zu überprüfen:

- 1 Drücken Sie Menü, bis Menü Dienstprog. angezeigt wird, und drücken Sie dann Auswählen.
- 2 Drücken Sie Menü, bis Menüs drucken angezeigt wird, und drücken Sie dann Auswählen. Die Seite mit Menüeinstellungen wird gedruckt.

# Drucken auf Spezialdruckmedien (Folien, Etiketten usw.)

Befolgen Sie diese Anweisungen, wenn Sie auf Druckmedien wie z. B. Folien, Karten, Glanzpapier, Etiketten oder Umschlägen drucken möchten.

- 1 Legen Sie die Druckmedien entsprechend den für das verwendete Fach angegebenen Anweisungen ein. Weitere Informationen finden Sie unter "Einlegen von Papier oder anderen Druckmedien".
- 2 Stellen Sie von der Bedienerkonsole des Druckers aus Papiersorte und Papierformat entsprechend den eingelegten Druckmedien ein. Weitere Informationen finden Sie unter "Einstellen von Papiersorte und Papierformat".
- 3 Stellen Sie von der Softwareanwendung des Computers aus Papiersorte, Papierformat und Papiereinzug entsprechend den geladenen Druckmedien ein.
  - a Wählen Sie in Ihrem Textverarbeitungs- oder Tabellenkalkulationsprogramm, Ihrem Browser oder einer anderen Anwendung Datei > Drucken.
- **b** Klicken Sie auf **Eigenschaften** (oder je nach Anwendung auf **Optionen**, **Drucker** bzw. **Einrichten**), um die Einstellungen des Druckertreibers anzuzeigen.
- C Wählen Sie das Fach mit den Spezialdruckmedien im Papiereinzug aus.
- d Wählen Sie im Listenfeld Druckmedien die verwendete Papiersorte (Folien, Glanzpapier usw.) aus.
- e Wählen Sie im Listenfeld Papiertyp das Format der Spezialdruckmedien aus.
- f Klicken Sie auf **OK**, und senden Sie den Druckauftrag wie gewohnt.

## Abbrechen von Druckaufträgen

So brechen Sie einen Druckauftrag ab, der bereits gedruckt wird:

- 1 Drücken Sie Menü, bis Menü Auftrag angezeigt wird, und drücken Sie dann Auswählen.
- 2 Drücken Sie Menü, bis Auftragsabbruch angezeigt wird, und drücken Sie dann Auswählen.

# Häufige Druckermeldungen

#### Meldung

<x> ändern Der Drucker benötigt Pa eines anderen Formats einer anderen Sorte als

2<XX> Papierstau

eingelegte Papier.

Der Drucker hat einen Papierstau festgestellt.

#### Manu. auffüllen

Der Drucker wartet dara Papier in die Universalzu eingelegt wird.

#### Wartet

Der Drucker hat zu druck Daten erhalten, wartet a einen Befehl oder weiter Daten.

Puffer löschen

Der Drucker verwirft der aktuellen Druckauftrag.

BÜE/Fixier. wart

Die Bildübertragungsein die Fixierstation müsser gewartet werden.

80 Fixierwartung Die Fixierstation muß ausgetauscht werden.

83 BÜE-Wartung

Die Bildübertragungsein muß ausgetauscht werd

# benötigen

P/N 15G1983 E.C. 3G0049

|                         | Maßnahme                                                                                                    |
|-------------------------|----------------------------------------------------------------------------------------------------|
| pier<br>oder<br>das     | <ul> <li>Entfernen Sie das zur Zeit im angegebenen<br/>Fach eingelegte Papier, und legen Sie das<br/>erforderliche Papier ein.</li> <li>Drücken Sie <b>Auswählen</b>, um die Meldung zu<br/>löschen und den Druckvorgang mit den zur Zeit<br/>im Fach eingelegten Druckmedien fortzusetzen.</li> <li>Brechen Sie den aktuellen Druckauftrag ab.</li> </ul>                                              |
|                         | Leeren Sie den Papierweg.<br>Weitere Informationen finden Sie auf der<br>Dokumentations-CD oder der Anleitung zum<br><i>Beheben von Papierstaus</i> .                                                                                                    |
| uf, daß<br>führung      | <ul> <li>Legen Sie das Papier in die Universalzuführung<br/>ein, das in der zweiten Zeile der<br/>Bedienerkonsole angegeben ist.</li> <li>Drücken Sie Auswählen oder Fortfahren, um<br/>die Anforderung für die manuelle Zuführung zu<br/>ignorieren und auf Papier zu drucken, das<br/>bereits in einem der Papierfächer eingelegt ist.</li> <li>Brechen Sie den aktuellen Druckauftrag ab.</li> </ul> |
| kende<br>Iber auf<br>re | <ul> <li>Drücken Sie die Taste Fortfahren, um den<br/>Inhalt des Pufferspeichers zu drucken.</li> <li>Brechen Sie den aktuellen Druckauftrag ab.</li> </ul>                                                                                                    |
| 1                       | <ul> <li>Warten Sie, bis die Meldung gelöscht wird.</li> <li>Diese Meldung weist gegebenenfalls darauf hin,<br/>daß die Treiberdaten nicht mit den vom Drucker<br/>erwarteten Daten übereinstimmen. Wenn<br/>dieses Problem erneut auftritt, verwenden Sie<br/>einen anderen Druckertreiber.</li> </ul>                                                                                                 |
| heit und<br>າ           | Tauschen Sie die Bildübertragungseinheit und die<br>Fixierstation aus.<br>Informationen zum Bestellen und Austauschen<br>dieser Wartungsteile finden Sie auf der<br>Dokumentations-CD.                                                                                                    |
|                         | Tauschen Sie die Fixierstation aus.<br>Informationen zum Bestellen und Austauschen der<br>Fixierstation finden Sie auf der Dokumentations-CD.                                                                                                    |
| iheit<br>Ien.           | Tauschen Sie die Bildübertragungseinheit aus.<br>Informationen zum Bestellen und Austauschen der<br>Bildübertragungseinheit finden Sie auf der<br>Dokumentations-CD.                                                                                                    |

# Wenn Sie weitere Informationen

• Hilfreiche Informationen zur Verwendung und Wartung des Druckers finden Sie im Installationshandbuch oder auf der Dokumentations-CD, die im Lieferumfang des Druckers enthalten sind.

· Wenn Sie Fragen zum Netzwerkdruck haben, wenden Sie sich an Ihren Systemverwalter oder das HelpDesk.

© Copyright Lexmark International, Inc.

Gedruckt in Frankreich

Alle Rechte vorbehalter